# E 迅速记网院学生端使用说明

#### 产品概述

音落字现、指随心动、手脑协调、眼耳并用,毫不夸张地说,速记就是一门上乘功夫。 作为一门高强度、大压力、能抗扰、需耐久的综合性实战技能,计算机速记的教学与应用向 来都具有很大挑战性,做好做精绝非易事。为使计算机速记的教、学过程更加科学、合理、 精细、量化,从而有效降低老师的施教压力,减轻学员的学习负担,我们结合多年的教培经 验和训练数据,利用成熟的互联网技术,开发了一套在线学习系统——E迅速记网院。

实践证明,在速记技能习得过程中,是否受到专业老师辅导,学习效果差距之大非常明显。学员一味闷头苦练、自己胡乱琢磨技巧与捷径,往往事倍功半,还容易走弯路,并非明智之举。而因地理位置、经济状况等种种条件所限,很多学员都未能如愿参加正规的线下培训班,也就无从得到专业老师的有效辅导。E迅速记网院正是针对这一痛点而开发的线上服务平台,它采用教、学分离的设计思路,通过教师端、学生端分别为辅导老师和速记学员提供服务,并借助网络技术将求学与施教有机联系起来,以期解决长久以来一直困扰广大学员的师资不配套、教学不平衡问题。

任何具有 E 迅速记教师资格认证且有意愿做辅导老师的的成手速录师,均可下载教师 端开班授课,并酌情收取一定的培训费。所有速记学员均可使用学生端,经实名注册后,便 可选择老师和班级并接受专业辅导。当然,辅导是有偿的,学员可按需向老师购买服务。购 买方式灵活多样,可按课程、按月度或按阶段付费,但总体花费要比实体培训班少得多。

在网院上,辅导老师可以根据每位学员的不同学习阶段和学习特点,有针对性地制作学 案和训练素材,并能远程布置训练任务、随时查看完成情况、紧密跟踪训练进度、细致分析 击键数据、精准发现存在问题、及时纠正指法偏差……网院能够确保每一个节点、每一项任 务、每一个步骤、每一项数据都是高度量化可控的,还能实时采集学员的击键数据,形成可 重复回放的视频文件,以供老师和学员观看分析之用。学员只要按照老师的要求积极主动、 认真仔细、按部就班地完成训练任务,并确保每项任务都能达到预设目标,就一定能够在最 短的时间内学会速记、学好速记、学成速录师。通过上述做法,E迅速记网院可有效缩短训 练时间、减轻学习负担,起到事半功倍的效果,学习效率和成才几率都将大大提高。

注: E 迅网院并不支持视频授课,老师也并非实时在线一对一辅导。老师和学员的沟通 交流、答疑解惑等仍要通过 QQ、微信等社交软件进行。如有必要,老师可能还会要求学员

1 / 8

录制训练视频用以分析指法。此外,我们早期开发的入门单机训练系统,因技术老旧已无法 适应和满足当前的教学需求,且比较容易形成学员过分依赖自主学习、一味沉浸于入门训练 而裹足不前的不良倾向,故己被淘汰,由 E 迅速记网院替代。

下面就 E 迅速记网院学生端的使用作出说明。

### 实名注册

学生端必须实名注册后才能使用。注册前必须先做两件事:

一是打开 QQ 程序(不能用 TM)并以自己的常用主力账号登录,对于已购买 E 迅弱 音版速录机的用户,则必须使用实名登记时填报的 QQ 号登录。

二是让速录机连接电脑并打开主程序(6.8以上版本)按任意键进行硬件验证。

一切就绪后,双击桌面图标或用快捷键 **F**:**yuan** 打开学生端程序。此时,不同类型的用户,看到的界面将不太一样。

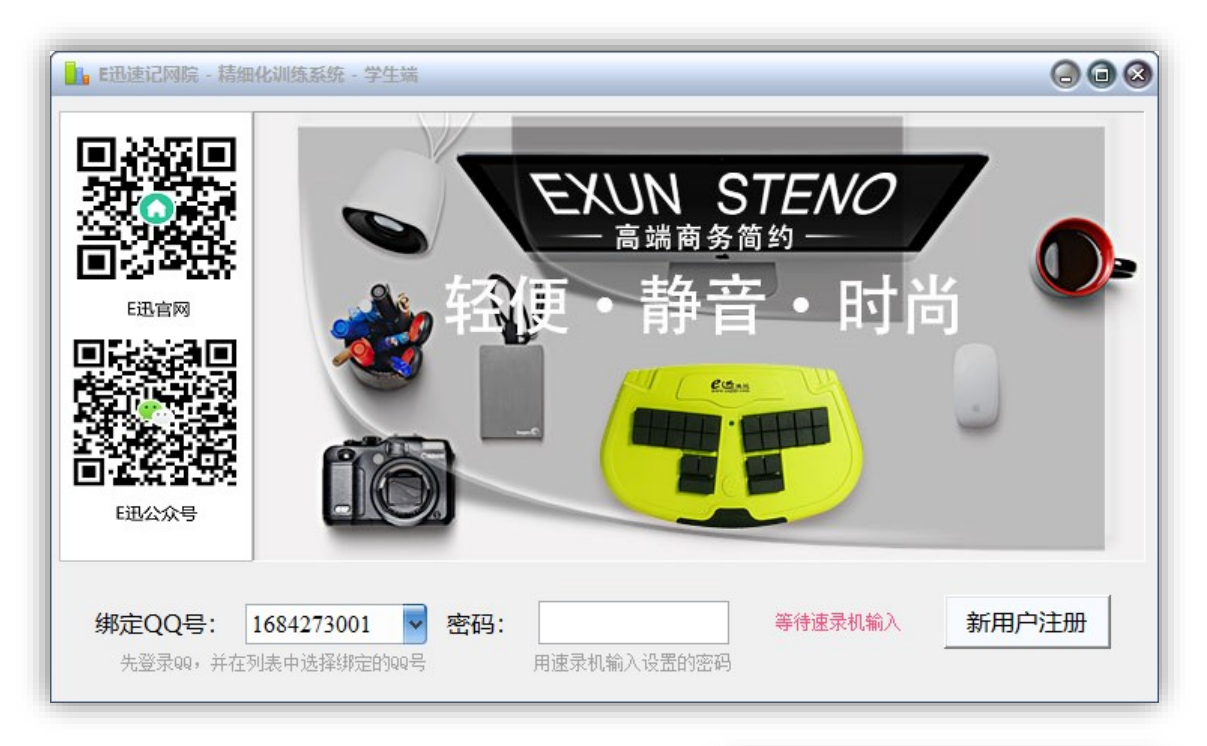

■ E迅学习机用户看到的界面将是下面这样的:

正常情况下,当前登录的 QQ 号会被自动识别,若未能识别或识别错误,可点击下拉箭头和 弹出的"刷新"来重新识别。

| 绑定QQ号: |    | ~ |
|--------|----|---|
|        | 刷新 |   |

QQ 号识别后,点击"新用户注册"按钮进入注册页面。

| 🔒 E迅速记网院 - 学籍信度 | 急注册                                | 自动识别为教学用机                                                                                            | 000                                                                                                    |
|-----------------|------------------------------------|----------------------------------------------------------------------------------------------------|----------------------------------------------------------------------------------------------------|
|                 | 速 录 机:<br>绑定QQ号:<br>登录密码:<br>确认密码: | <ul> <li>■迅執学用机</li> <li>1684273001</li> <li>■ 刷新</li> <li>(用速录机-次录入)</li> <li>(重输-次以上密码)</li> </ul> | E迅服务账号注册提示: 注意这段文字<br>E进速录和用户违法行主程序进行设备认证; 教学机用户不绑定速录机,使用你注册时绑定的99号作为账号!<br>请填写真实信息,以便后期进行有效性验证,以及与协作伙伴建立写信;如信息不少,该注册账卡做时可能被停用,并被列力拒绝服务名单。 |
|                 | 教学机构:<br>真实姓名:<br>身份证号:            | E迅网络中心总部        性别:     男                                                                            | 为了保护QQ的安全性,请不要使用和QQ<br>相同的登录密码。<br>注册手机号码请填写用本人姓名开户的<br>常用号码,号码信息将通过第三方数据提<br>供商进行有效性验证。                                                   |
|                 | 手机号码:<br>微信号码:                     |                                                                                                    | 请牢记你注册时绑定的99号和登录密码!系统登录时将需要使用它们。                                                                                                    |
| E迅官网<br>本机IP:   | 方案类型:<br>方案名称:                     | <sup>13</sup> 出专业速录机 自动识别 ▼<br>15<br>14<br>14<br>14<br>14<br>14<br>14<br>14<br>14<br>14<br>14        | 完成注册 🧹 取消注册 🚫                                                                                                    |

可以看到,速录机己被自动识别为 E 迅教学用机,方案类型和方案名称也已自动确定。此外,右边的文字还明确提示——教学机用户不绑定速录机,只用 QQ 号作为账户。这是因为学习机是循环使用的,当前用户学完后,还要周转给下一个用户继续使用。

| ■ E迅速记网院 - 精细化训练系统 - 学生端                                                                              |   |
|----------------------------------------------------------------------------------------------------|---|
| <ul> <li>* 客户端连接成功</li> <li>* 正在连接中心服务器</li> <li>* 当前用户: 翟振国 主版本: 6.8</li> <li>* 开始检测网络通讯.</li> </ul> | 8 |
| E迅官:<br>■ · · · · · · · · · · · · · · · · · · ·                                                       |   |
| E迅公众<br>是(Y) 否(N)                                                                                     |   |
| 请用E迅速录机输入预设的登录密码: : 取消登                                                                               | 录 |

■ E迅商品机用户看到的流程将是下面这样的:

点击"是"进入注册页面。

| 🔒 E迅速记网院 - 学籍信息                                                                                                    | 急注册                                                                                            | 0 0 0                                                                                                    |
|----------------------------------------------------------------------------------------------------|------------------------------------------------------------------------------------------------|----------------------------------------------------------------------------------------------------|
|                                                                                                    | 速 录 机: 70022<br>绑定99号: 94382174 ♥ 刷新<br>登录密码:   (用速录机一次录)<br>确认密码: (重输一次以上密码<br>教学机构: E迅网络中心总部 |                                                                                                    |
|                                                                                                    | 真实姓名:     翟振国     性别:     男       身份证号:                                                        | 相同的登录密码。<br>注册手机号码请填写用本人姓名开户的<br>常用号码,号码信息将通过第三方数据提<br>供商进行有效性验证。<br>请牢记你注册时绑定的吸号和登录密<br>码!系统登录时将需要使用它们。 |
| 正<br>正<br>定<br>同<br>で<br>の<br>本<br>れ<br>に<br>に<br>で<br>の<br>本<br>れ<br>に<br>、<br>の<br>、<br>、<br>、<br>、<br>、<br>、<br>、<br>、<br>、<br>、<br>、<br>、<br>、 | 微信号码:                                                                                          | 号<br>マ<br>完成注册<br>取消注册<br>の                                                                              |

同样,速录机 ID 号、当前登录的 QQ 号、姓名、方案类型、方案名称等栏目均已自动识别。QQ 号若有误,可点击刷新重新识别。

但是,身份证号、手机号、微信号这些隐私信息不会被自动填写,而必须由机主本人 亲自手动填写。这样做一则为了防止信息泄密,二则为了便于验明正身。

此处需要注意的是,方案名称不能手动选择,只允许使用 2014 全能版指法,所以请 务必在主程序上正确设置指法类型。当然,主程序已默认设置为 E 迅 2014 全能版,所以 一般不会出错。

无论学习机还是商品机用户,注册 页面上的所有信息均为必填。

需要特别说明的是,登录密码和确 认密码只能用速录机以多键并击方式录 入一次,而且是无法删除的,如果不小 心按错了,直接重新录入即可,新密码 会自动覆盖原有密码。

按要求选择或填写全部信息后,点 击"完成注册",便会弹出信息确认窗 口,确认无误后点击"是",若有误则 点击"否"返回上一界面重新修正。

| 速 录 机:        | 70022                                   |
|---------------|-----------------------------------------|
| 绑定QQ号:        | 94382174 💙 刷新                           |
| 登录密码 <b>:</b> | OBDH:OBDH (用速录机一次录入)                    |
| 确认密码:         | OBDH:OBDH (重输一次以上密码)                    |
| 教学机构 <b>:</b> | B迅网络中心总部                                |
| 真实姓名:         | 翟振国 性别: 男 ▼                             |
| 身份证号:         | (1) (1) (1) (1) (1) (1) (1) (1) (1) (1) |
| 手机号码:         | 15688417977                             |
| 微信号码:         | 15688417977                             |
| 方案类型 <b>:</b> | B迅专业速录机                                 |
| 方案名称:         | E迅2010标准版                               |

| 信息确认:                                                              | 3                           |
|--------------------------------------------------------------------|-----------------------------|
| 请确认以下注册信息:                                                         | 注册成功:                       |
| 用户姓名: 翟振国<br>培训机构: E迅网络中心总部<br>身份证号: 94382174<br>手机号码: 15688417977 | <b>〕</b> 账户注册成功! 请牢记你的登录密码。 |
| 微 信 号: 15688417977<br>方案类型: E迅专业速录机<br>方案类型: E迅2010标准版             | 确定                          |
| 是(Y) 否(N)                                                          |                             |

对于一开始使用了学习机、后来购买了商品机的用户,则不必再次注册,程序会根据 原先的 QQ 账号进行自动绑定。

## 验证登录

注册完成后,便可输入密码登录使用了。不同类型的用户,登录界面也不太一样。速 录机用户的登录界面如下图所示。

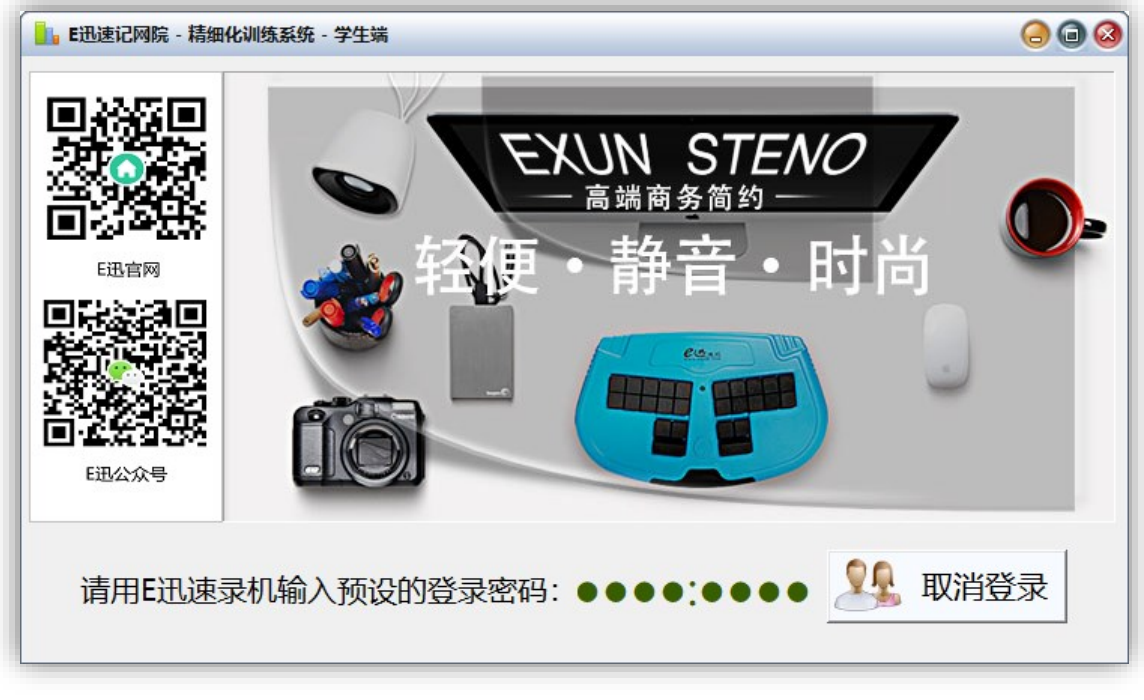

若密码有误,则登录界面上的速录机颜色将会在黑、白、蓝、绿、粉之间随机切换。 这里需要特别注意的是,一定要在主程序上把指法方案设置正确,否则密码必定出错。

#### 学习机用户的登录界面如下图所示:

|                                                                                                    | 808                                      |
|----------------------------------------------------------------------------------------------------|------------------------------------------|
| Image: Second second secon | EXUN STENO<br>高端商务简约<br>・静音・时尚<br>・静音・时尚 |
| 绑定QQ号: 1684273001 ▼ 密码:<br>先登录qq,并在列表中选择绑定的qq号 用                                                                                                    | 等待速录机输入 新用户注册<br>速录机输入设置的密码              |
| 用速录机录入密码时,极有可                                                                                                    | 登录失败:                                    |
| 能会因为难以察觉的手指抖动而导                                                                                                    |                                          |
| 致错误,出现右图所示的弹窗。此                                                                                                    | 登录密码错误,请输入正确密码后重试。                       |

时切勿惊慌失措,只要多尝试几次 重新录入就能解决问题。

| 登录失败:              | 8 |
|--------------------|---|
| 登录密码错误,请输入正确密码后重试。 |   |
| 确定                 |   |

# 购买服务

对于刚注册成功的用户,服务有效期只有1天,首次登录时会提醒。

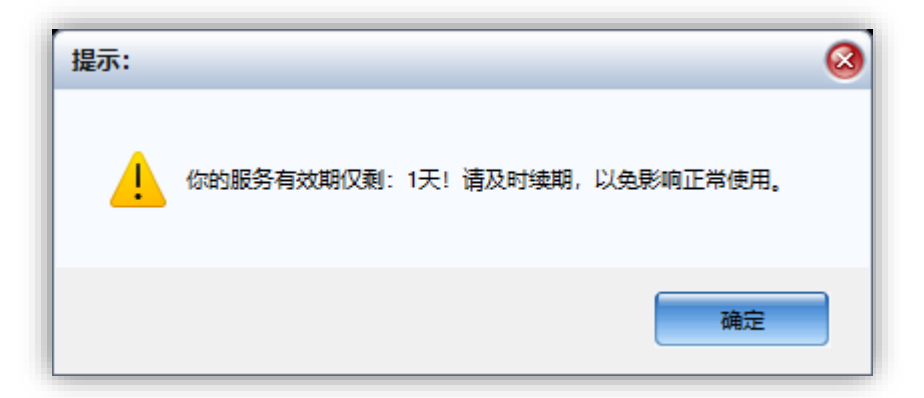

点击确定进入程序,此时除了修改密码,几乎啥都不能做。要接受速记辅导,必须先 向老师购买服务。购买渠道在通知公告里面均有说明,可直接联系辅导老师咨询。

| 🔒 E迅速记网院 - 精细                                                                 | 化训练系统 - 任务                                                         | 各中心 v1.1.220920.1                                                                      |                                               |                                                  |                                                          | 000                                                                    |
|-------------------------------------------------------------------------------|--------------------------------------------------------------------|----------------------------------------------------------------------------------------|-----------------------------------------------|--------------------------------------------------|----------------------------------------------------------|------------------------------------------------------------------------|
| 学籍信息                                                                          | 用户姓名:<br>培训机构:<br>当前等级:<br>注册时间:<br>训练时间:                          | <ul> <li>翟振国</li> <li>E迅网络中心总部</li> <li>☆</li> <li>2022年9月21日</li> <li>0分0秒</li> </ul> | 修改密码<br>3<br>班排名:0                            | ) 所属班级:<br>主课教师:<br>已有积分:<br>服务到期:<br>训练击键:      | <mark>0</mark><br>2022年9月22日<br>0                        | <ul> <li>▲ 转 班</li> <li>班排名:0</li> <li>④ 续 期</li> <li>班排名:0</li> </ul> |
| 通知公告 学                                                                        | 习任务                                                                |                                                                                        |                                               |                                                  |                                                          | (道) 刷 新                                                                |
|                                                                               |                                                                    | E迅速记网院及                                                                                | <b>3学习机</b> 租                                 | 旧说明                                              |                                                          | ^                                                                      |
| E迅速录技能精整<br>回放,能随时深<br>学员,避免浪费<br>能达到预设的学<br>想要加入网院跟<br>623438506)等<br>•教师端:点 | 細化训练系统,<br>渡洞察学员的:<br>大量时间自己:<br>之目标。<br>题随名师进行入<br>和阿金老师(C<br>击下载 | 对于老师,在减少工<br>操作细节和具体不足,<br>琢磨"捷径"、盲目<br>(7)学习和针对性提速。<br>(Q:2623495687)                 | 在"量的同时,<br>,有针对性地帮<br>也一味"苦练"<br>的同学,可以帮<br>。 | 通过详细的过程<br>帮助学员进行各<br>, 只要聚焦完<br><b>关系E迅官方教徒</b> | 呈数据,甚至直观的试<br>阶段的学习和提速;<br>成老师布置的每项任<br><b>研组彭老师(QQ:</b> | 过程<br>对于<br>务就                                                         |
| • 学生端: 点                                                                      | 击下载                                                                |                                                                                        |                                               |                                                  |                                                          | ~                                                                      |
| 70022    服                                                                    | 务器连接成功                                                             | 前七日统计 - [日均)                                                                           | 练] 00:00:00 [                                 | 训练键速] 0                                          |                                                          |                                                                        |

购买服务后,点击"转班"和"续期",会分别出现以下弹窗,按说明填入邀请码或续期码即可。

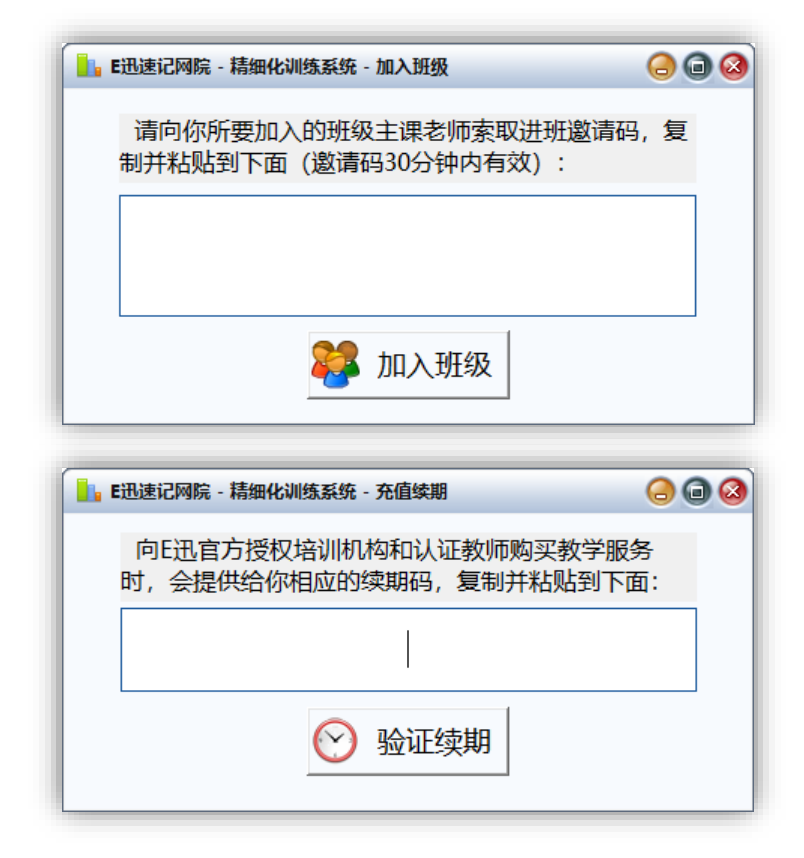

服务到期后,也会有弹窗提示。虽然还能继续登录,但"学习任务"一栏已经消失不见。届时若要续期,可联系辅导老师再次购买服务。

| 到期:                                                               |                                                               |                                                                                        |                                             |                                           |                                                          | ×                                                                    |
|-------------------------------------------------------------------|---------------------------------------------------------------|----------------------------------------------------------------------------------------|---------------------------------------------|-------------------------------------------|----------------------------------------------------------|----------------------------------------------------------------------|
| 4                                                                 | 服务已到期!<br>态,请联系(                                              | 系统已停止当前账<br>尔的指导老师。                                                                    | 沪 <mark>的服务</mark> 。女                       | u果需要继续 <sup>;</sup>                       | 学习或结束休学状                                                 |                                                                      |
|                                                                   |                                                               |                                                                                        |                                             |                                           | 确定                                                       |                                                                      |
| E迅速记网院 - 精细                                                       | 化训练系统 - 任约                                                    | š中心 v1.1.220920.1                                                                      |                                             |                                           |                                                          | 00                                                                   |
|                                                                   | 用户姓名:<br>培训机构:<br>当前等级:<br>注册时间:<br>训练时间:                     | <ul> <li>翟振国</li> <li>E迅网络中心总部</li> <li>★</li> <li>2022年9月21日</li> <li>0分0秒</li> </ul> | ◎ 修改密码<br>3<br>班排名:0                        | 所属班级:<br>主课教师:<br>已有积分:<br>服务到期:<br>训练击键: | 0<br>2022年9月22日<br>0                                     | <ul> <li>▲ 转班</li> <li>班排名:0</li> <li>④ 续期</li> <li>班排名:0</li> </ul> |
| 通知公告                                                              |                                                               | E迅速记网院及                                                                                | <b>、</b> 学习机租                               | 用说明                                       |                                                          | び 刷新                                                                 |
| E迅速录技能精<br>回放,能随时涡<br>学员,避免浪费<br>能达到预设的学<br>想要加入网院路<br>623438506) | 細化训练系统,<br>限度洞察学员的<br>動大量时间自己<br>○习目标。<br>副随名师进行入(<br>和阿金老师(Q | 对于老师,在减少工<br>操作细节和具体不足,<br>琢磨"捷径"、盲目均<br>"〕学习和针对性提速的<br>Q:2623495687)                  | 作量的同时,<br>有针对性地精<br>也一味"苦练"<br>的同学,可以既<br>。 | 通过详细的过和<br>骨助学员进行各<br>, 只要聚焦完<br>关系E迅官方教研 | 呈数据,甚至直观的;<br>阶段的学习和提速;<br>成老师布置的每项付<br><b>开组彭老师(QQ:</b> | 过程<br>对于<br><del>[</del> 务就                                          |
| •                                                                 | <u>试下载</u><br><u>法下载</u>                                      |                                                                                        |                                             |                                           |                                                          |                                                                      |